# FlexConnect WLAN mit 802.1x AAA-Überschreibung auf Catalyst Wireless Controllern der Serie 9800

## Inhalt

Einführung Voraussetzungen Anforderungen Verwendete Komponenten Konfigurieren Netzwerkdiagramm Konfiguration AAA-Konfiguration auf dem 9800 WLC WLAN-Konfiguration Festlegen von APs als FlexConnect-Modus Switch-Konfiguration **Richtlinienprofil-Konfiguration Richtlinien-Tag-Konfiguration** Zuweisung von Richtlinien-Tags **ISE-Konfiguration** Überprüfen Fehlerbehebung

## Einführung

In diesem Dokument wird beschrieben, wie Sie einen elastischen Wireless LAN-Controller (9800 WLC) mit FlexConnect-Modus-Access Points (APs) und ein lokal geswitchtes 802.1x Wireless Local Area Network (WLAN) mit Virtual Local Area Network (VLAN) Authentication, Authorization and Accounting (AAA) Override einrichten.

## Voraussetzungen

## Anforderungen

Cisco empfiehlt, über Kenntnisse in folgenden Bereichen zu verfügen:

- 9800 WLC-Konfigurationsmodus
- FlexConnect

## Verwendete Komponenten

Die Informationen in diesem Dokument basieren auf den folgenden Software- und

Hardwareversionen:

• 9800 WLC v16,10

Die Informationen in diesem Dokument wurden von den Geräten in einer bestimmten Laborumgebung erstellt. Alle in diesem Dokument verwendeten Geräte haben mit einer leeren (Standard-)Konfiguration begonnen. Wenn Ihr Netzwerk in Betrieb ist, stellen Sie sicher, dass Sie die potenziellen Auswirkungen eines Befehls verstehen.

## Konfigurieren

## Netzwerkdiagramm

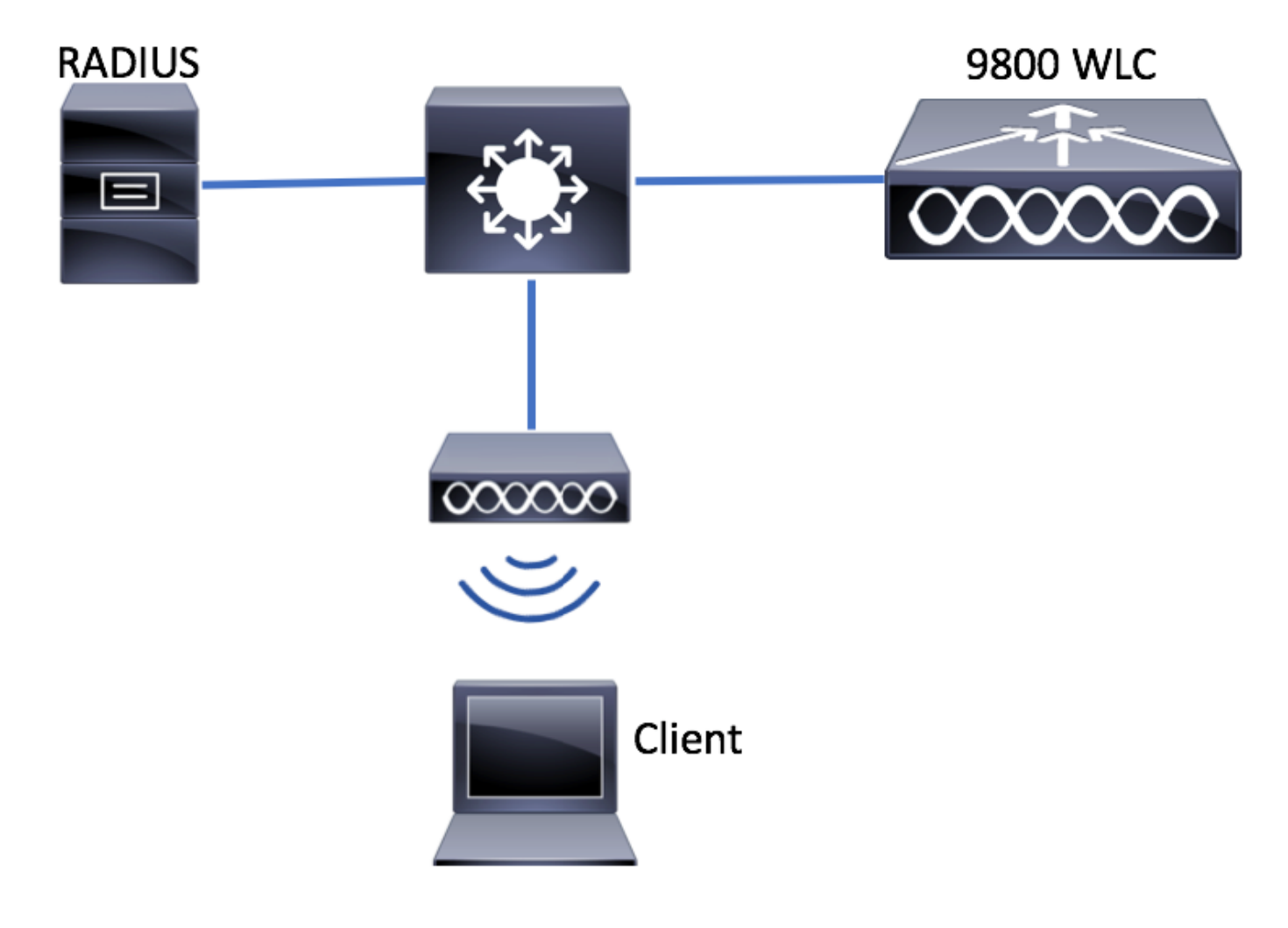

## Konfiguration

AAA-Konfiguration auf dem 9800 WLC

Sie können die Anweisungen unter folgendem Link befolgen:

AAA-Konfiguration auf dem 9800 WLC

## WLAN-Konfiguration

Sie können die Anweisungen unter folgendem Link befolgen:

### WLAN-Konfiguration

#### Festlegen von APs als FlexConnect-Modus

Anders als bei der AireOS-Konfiguration ist es auf dem 9800 WLC nicht möglich, den lokalen Access Point- oder Flexconnect-Modus direkt vom Access Point aus zu konfigurieren. Befolgen Sie diese Schritte, um einen Access Point im FlexConnect-Modus zu konfigurieren.

#### Benutzeroberfläche

Schritt 1: Konfigurieren eines Flex-Profils

Navigieren zu Konfiguration > Tags & Profile > Flex und ändern Sie entweder das default-flex-Profil oder klicken Sie auf +Add, um ein neues Profil zu erstellen.

| Q Search Menu Items       | Flex Profile         |                                |              |                                 |
|---------------------------|----------------------|--------------------------------|--------------|---------------------------------|
| Dashboard                 | + Add × Delete       |                                |              |                                 |
| Monitoring >              | Flex Profile Name    |                                |              | <ul> <li>Description</li> </ul> |
|                           | default-flex-profile |                                |              | default profile                 |
| Configuration             |                      | 10 🔻 items per page            |              |                                 |
| () Administration →       |                      |                                |              |                                 |
| 💥 Troubleshooting         |                      |                                |              |                                 |
|                           |                      |                                |              |                                 |
| Add Flex Profile          |                      |                                |              | ×                               |
| General Local Authenticat | ion Policy ACL VLAN  |                                |              |                                 |
|                           |                      | Multisect Cuercides Interface  |              |                                 |
| Name*                     | new-flex-profile     | Multicast Overridden Interface |              |                                 |
| Description               | New flex profile     | Fallback Radio Shut            |              |                                 |
| Native VLAN ID            | 2601                 | ARP Caching                    | $\checkmark$ |                                 |
|                           | •                    | Efficient Image Upgrade        | $\checkmark$ |                                 |
| HTTP Proxy Port           | 0                    | CTS Inline Tagging             |              |                                 |
| HTTP-Proxy IP Address     | 0.0.0.0              | Office Extend AP               |              |                                 |
|                           |                      | Join Minimum Latency           |              |                                 |
|                           |                      |                                |              |                                 |
| ") Cancel                 |                      |                                | [ 🗎 Sa       | ave & Apply to Device           |

Schritt 2: Fügen Sie die erforderlichen VLANs hinzu (sowohl die Standard-WLANs als auch die von der ISE gesendeten VLANs).

**Hinweis**: In Schritt 3 des Abschnitts "**Policy Profile Configuration**" wählen Sie das Standard-VLAN aus, das der SSID zugewiesen wurde. Wenn Sie in diesem Schritt einen VLAN-Namen verwenden, stellen Sie sicher, dass Sie in der Flex Profile-Konfiguration den gleichen VLAN-Namen verwenden. Andernfalls können Clients keine Verbindung zum

### WLAN herstellen.

| Edit Flex Pro | file       |             |              |          |        |
|---------------|------------|-------------|--------------|----------|--------|
| General       | Local Aut  | hentication | Policy A     | CL       | VLAN   |
| + Add         | × Delete   |             |              |          |        |
| VLAN Name     | • ~        | ID 🗸        | ACL Name     |          | ×      |
| ≪ ≪ 0         | ▶ <b>▶</b> | 10 🔻 ite    | ems per page |          |        |
|               |            |             | No i         | ems to d | isplay |
|               |            |             |              |          |        |

Sie können optional spezifische ACLs pro VLAN hinzufügen.

| VLAN Name* | vlan2602   |
|------------|------------|
| VLAN Id*   | 2602       |
| ACL Name   | Select ACL |
| ✓ Save     | Cancel     |

Weisen Sie optional eine Radius-Servergruppe zu, damit die FlexConnect-APs eine lokale Authentifizierung durchführen können.

| Edit Flex Profile       |                                    |         |        |  |
|-------------------------|------------------------------------|---------|--------|--|
| General Local Authentic | Policy ACL                         | VLAN    |        |  |
| Radius Server Group     | ISE-kcg-grp 🗸                      |         | LEAP   |  |
| EAP Fast Profile        | Select Profile 🔻                   |         | PEAP   |  |
|                         |                                    |         | TLS    |  |
|                         |                                    |         | RADIUS |  |
| Users                   |                                    |         |        |  |
| + Add X Delete          |                                    |         |        |  |
| Usemame                 |                                    | ~       |        |  |
| ≪ ≪ 0 ⊨ ⊨  10           | <ul> <li>items per page</li> </ul> |         |        |  |
|                         | No items to                        | display |        |  |

Schritt 3: Konfigurieren einer Site-Tag-Nummer

Navigieren Sie zu **Konfiguration > Tags & Profile > Tags > Site.** Ändern Sie entweder das **Standard-Site-Tag** (das Tag, das standardmäßig allen APs zugewiesen ist), oder erstellen Sie ein neues Tag (Klicken **+Hinzufügen**, um ein neues zu erstellen).

| Q Search Menu Items                | Manage Tags       |
|------------------------------------|-------------------|
| 🔜 Dashboard                        | Policy Site RF AP |
| Monitoring >                       | + Add × Delete    |
| $\sim$ Configuration $\rightarrow$ | Site Tag Name     |
| () Administration >                | default-site-tag  |
| ₩ Troubleshooting                  |                   |

Stellen Sie sicher, dass Sie die Option Lokalen Standort aktivieren deaktivieren, da die Option Flex Profile nicht verfügbar ist.

| Add Site Tag      |                      | ×                      |
|-------------------|----------------------|------------------------|
| Name*             | new-flex-site        |                        |
| Description       | Enter Description    |                        |
| AP Join Profile   | default-ap-profile 🔻 |                        |
| Flex Profile      | new-flex-profile 🔻   |                        |
| Enable Local Site |                      |                        |
| Cancel            |                      | Save & Apply to Device |

**Hinweis**: Jeder Access Point, der eine Site-Tag-Nummer erhält, bei der **Lokalen Standort aktivieren** aktiviert ist, wird als lokaler Modus konfiguriert. Ebenso wird jeder Access Point, der eine Site-Tag-Nummer erhält, bei der die **lokale Site aktivieren** deaktiviert ist, als Flexconnect-Modus konfiguriert.

Schritt 4: Legen Sie eine AP-Zuordnung zum 9800 WLC fest, und weisen Sie das in Schritt 2 konfigurierte Site-Tag zu.

Navigieren Sie zu **Configuration > Wireless > Access Points > AP name,** und legen Sie die Site-Tag-Nummer fest. Klicken Sie anschließend auf **Aktualisieren und auf Gerät anwenden**, um die Änderung festzulegen.

| Q. Search Menu Items | Access Points                                          | Edit AP            |                        |                                | ×                                   |
|----------------------|--------------------------------------------------------|--------------------|------------------------|--------------------------------|-------------------------------------|
|                      |                                                        | General Interfaces | High Availability Inve | antory Advanced                |                                     |
| Dashboard            | All APS                                                | General            |                        | Version                        |                                     |
| Monitoring >         |                                                        | AP Name*           | AP1702-05              | Primary Software Version       | 16.8.1.5                            |
| ✓ Configuration →    | AP Name V V AP Model V Base Radio MAC V AP Mode V Stat | Leesties*          |                        | Predownloaded Status           | N/A                                 |
| Administration       | AP1702-05 AIR-CAP1702I-A-K9 00:c Local En              | Location           | default location       | Predownloaded Version          | N/A                                 |
|                      | re e r p nomo por pogo                                 | Base Radio MAC     | 00:::=:=b:26:20:00     | Next Retry Time                | N/A                                 |
| X Troubleshooting    | Radios 802.11a/n/ac                                    | Ethernet MAC       | 00:f2.52.55.52.53      | Boot Version                   | 15.3.0.0                            |
|                      | Desites 000 11h/s/s                                    | Admin Status       | Enabled v              | IOS Version                    | 15.0(20100001.205348)\$             |
|                      | Radios 802.11b/g/n                                     | AP Mode            | Local v                | Mini IOS Version               | 0.0.0.0                             |
|                      | > Dual-Band Radios                                     | Operation Status   | Registered             | IP Config                      |                                     |
|                      |                                                        | Fabric Status      | Disabled               | IP Conlig                      |                                     |
|                      | > Country                                              | Tags               |                        | IP Address                     | 172.16.0.200                        |
|                      |                                                        | Policy             | default-policy-tag 🔻   | Static IP                      |                                     |
|                      |                                                        | Site               | new-flex-site          | Time Statistics                |                                     |
|                      |                                                        | RF                 | default-rf-tag v       | Up Time                        | 0 days 19 hrs<br>8 mins 11<br>secs  |
|                      |                                                        |                    |                        | Controller Associated Time     | 0 days 18 hrs<br>57 mins 16<br>secs |
|                      |                                                        |                    |                        | Controller Association Latency | 0 days 0 hrs<br>10 mins 44<br>secs  |
|                      |                                                        |                    |                        |                                |                                     |
|                      |                                                        |                    |                        |                                |                                     |
|                      |                                                        |                    |                        |                                |                                     |
|                      |                                                        |                    |                        |                                |                                     |
|                      |                                                        |                    |                        |                                |                                     |
|                      |                                                        | D Creat            |                        |                                |                                     |
|                      |                                                        | "D Cancel          |                        |                                | Update & Apply to Device            |

Hinweis: Beachten Sie, dass nach dem Ändern des Tags auf einem Access Point die

Verknüpfung zum 9800 WLC verloren geht und sich innerhalb von etwa einer Minute wieder anmeldet.

Schritt 5: Sobald der Access Point wieder zurück ist, stellen Sie fest, dass der AP-Modus "Flex" ist.

| Q Search Menu Items | Access Points                                                                                                    | Edit AP                                                                                                  |
|---------------------|----------------------------------------------------------------------------------------------------|----------------------------------------------------------------------------------------------------|
| Dashboard           | Vumber of AP(s): 1                                                                                                    | General         Interfaces         High Availability         Inventory           General         Version |
| Monitoring >        | Administration of the second second s | AP Name* AP1702-05 Primary S                                                                             |
| Configuration >     | AP Name V AP Model V Base Rabio MAC V AP Mode V Statt<br>AP1702-05 AIR-CAP1702I-A-K9 00:c8:8b:26:2c:d0 Flex Enc                                                                                                    | Location* default location Predownl                                                                      |
| () Administration > | ≪ ≪ 1                                                                                                    | Base Radio MAC 00:c8:8b:26:2c:d0 Predownl                                                                |
| 💥 Troubleshooting   | Radios 802 11a/n/ac                                                                                                    | Ethernet MAC 00:f2:8b:89:c2:ac Next Retr                                                                 |
|                     |                                                                                                    | Admin Status Enabled v Boot Vers                                                                         |
|                     | Radios 802.11b/g/n                                                                                                    | AP Mode Flex VICS Versi                                                                                  |
|                     | > Dual-Band Radios                                                                                                    | Operation Status Registered Mini IOS                                                                     |
|                     |                                                                                                    | Fabric Status Disabled IP Config                                                                         |

CLI

```
# config t
# wireless profile flex new-flex-profile
# arp-caching
# description "New flex profile"
# native-vlan-id 2601
# config t
# wireless tag site new-flex-site
# flex-profile new-flex-profile
# no local-site
# site-tag new-flex-site
# config t
# ap <eth-mac-address>
# site-tag new-flex-site
Associating site-tag will cause associated AP to reconnect
# exit
#show ap name <ap-name> config general | inc AP Mode
AP Mode
                                                 : FlexConnect
Switch-Konfiguration
```

Konfigurieren Sie die Switch-Schnittstelle, mit der der Access Point verbunden ist.

# config t
# interface <int-id>
# switchport trunk native vlan 2601
# switchport mode trunk
# spanning-tree portfast trunk
# end

**Richtlinienprofil-Konfiguration** 

In einem Richtlinienprofil können Sie festlegen, welches VLAN die Clients zuweist, unter anderem Einstellungen (z. B. Zugriffssteuerungsliste [ACLs], Quality of Service [QoS], Mobility Anchor, Timer usw.).

### Benutzeroberfläche

Schritt 1: Konfigurieren Sie das Richtlinienprofil, das dem WLAN zugewiesen werden soll.

Navigieren Sie zu **Configuration > Tags & Profiles > Policy,** und erstellen Sie entweder eine neue oder ändern Sie das **Standardrichtlinienprofil.** 

| Q. Search Menu Items |   | Policy Profile                 |                                 |
|----------------------|---|--------------------------------|---------------------------------|
| Dashboard            |   | + Add × Delete                 |                                 |
| Monitoring           | , | Policy Profile Name            | <ul> <li>Description</li> </ul> |
|                      |   | default-policy-profile         | default policy profile          |
| 🔨 Configuration      | > | 4 4 1 ⊨ ⊨  10 • items per page |                                 |
| O Administration     | , |                                |                                 |
| 💥 Troubleshooting    |   |                                |                                 |

Schritt 2: Weisen Sie dem Richtlinienprofil auf der **Registerkarte Allgemein** einen Namen zu, und ändern Sie seinen Status in **ENABLED**.

| Add Policy Profile       |                                       |                               |                   | ×                      |
|--------------------------|---------------------------------------|-------------------------------|-------------------|------------------------|
| General                  | Access Policies                       | QOS and AVC                   | Mobility          | Advanced               |
| 0 Configuring in enabled | state will result in loss of connecti | vity for clients associated w | ith this profile. |                        |
| Name*                    | new-policy-profile                    |                               |                   |                        |
| Description              | Enter Description                     |                               |                   |                        |
| Status                   | ENABLED                               |                               |                   |                        |
|                          |                                       |                               |                   |                        |
| Cancel                   |                                       |                               |                   | Save & Apply to Device |

Schritt 3: Weisen Sie auf der Registerkarte **Access Policies (Zugriffsrichtlinien**) das VLAN zu, dem die Wireless-Clients zugewiesen sind, wenn sie standardmäßig eine Verbindung zu diesem WLAN herstellen.

Sie können entweder einen VLAN-Namen aus dem Dropdown-Menü auswählen oder eine VLAN-ID manuell eingeben.

sicherstellen, dass dieser dem VLAN-Namen entspricht, der in Schritt 2 aus Abschnitt **AP als FlexConnect-Modus festlegen** wird.

| d Policy Profi           | le              |               |          |                     |            |
|--------------------------|-----------------|---------------|----------|---------------------|------------|
| General                  | Access Policies | QOS and AVC   | Mobility | Advanced            |            |
| WLAN Local Pr            | ofiling         |               | WLA      | N ACL               |            |
| Local HTTP Profi         | ling 🗌          |               | IPv4 /   | ACL Search or Selec | t 💌        |
| Radius HTTP Pro          | filing          |               | IPv6 A   | ACL Search or Selec | t 💌        |
| Local DHCP Prof          | iling 🗌         |               |          |                     |            |
| Local Subscriber<br>Name | Policy Sea      | rch or Select |          |                     |            |
| VLAN                     |                 |               |          |                     |            |
| VLAN/VLAN Grou           | up VLA          | N2602         |          |                     |            |
|                          |                 |               |          |                     |            |
| Cancel                   |                 |               |          | 📄 Save & Appl       | y to Devic |

#### oder

| General                    | Access Policies | QOS and AVC   | Mobility | Advanced           |   |
|----------------------------|-----------------|---------------|----------|--------------------|---|
| WLAN Local Profi           | ing             |               | WLAN     | ACL                |   |
| ocal HTTP Profiling        |                 |               | IPv4 AC  | L Search or Select | • |
| Radius HTTP Profilir       | Ig 🗌            |               | IPv6 AC  | L Search or Select | • |
| ocal DHCP Profilin         | •               |               |          |                    |   |
|                            | Aicy Searc      | h or Select 👻 |          |                    |   |
| ocal Subscriber Po<br>Name |                 |               |          |                    |   |

Schritt 4: Navigieren Sie zur **Registerkarte Erweitert**, und aktivieren Sie die **Option Zentrale Authentifizierung aktivieren** und **AAA**-Überschreibungsoptionen **zulassen. Central Switching** muss deaktiviert werden.

**Zentrale Authentifizierung** muss aktiviert werden, wenn der Authentifizierungsprozess zentral vom 9800 WLC ausgeführt werden soll. Deaktivieren Sie die Funktion, wenn die FlexConnect-APs die Wireless-Clients authentifizieren möchten.

| General               | Access Policies  | QOS and AVC | Mobility                      | Advanced           |
|-----------------------|------------------|-------------|-------------------------------|--------------------|
| WLAN Timeout          |                  |             | Fabric Profile                | Search or Select 🔻 |
| Session Timeout (se   | c)* 1800         |             | WLAN Switching I              | Policy             |
| Idle Timeout (sec)*   | 300              |             | Central Switching             |                    |
| Idle Threshold (bytes | )* 0             |             | Central Authenticati          | on 🔽               |
| Client Exclusion Time | eout (sec)* 🗌 60 |             | Central DHCP                  |                    |
| DHCP                  |                  |             | Central Association<br>Enable |                    |
| DHCP Enable           |                  |             | Flex NAT/PAT                  |                    |
| DHCP Server IP Add    | ress 0.0.0.0     |             | WLAN Flex Policy              |                    |
| DHCP Opt82 Enable     |                  |             | VLAN Central Switc            | hing 🗌             |
| DHCP Opt82 Ascii      |                  |             | Split MAC ACL                 | Search or Select   |
| DHCP Opt82 RID        |                  |             |                               |                    |
| DHCP Opt82 Format     |                  |             |                               |                    |
| DHCP AP MAC           |                  |             |                               |                    |
| DHCP SSID             |                  |             |                               |                    |
| DHCP AP ETH MAC       |                  |             |                               |                    |
| DHCP AP NAME          |                  |             |                               |                    |
| DHCP Policy Tag       |                  |             |                               |                    |
| DHCP AP Location      |                  |             |                               |                    |
| DHCP VLAN ID          |                  |             |                               |                    |
| AAA Policy            |                  |             |                               |                    |
| Allow AAA Override    |                  |             |                               |                    |
| NAC State             |                  |             |                               |                    |
|                       | Course of C      | elect       |                               |                    |

## CLI

# config t

# wireless profile policy new-policy-profile # central association # vlan <vlan-id or vlan-name>

### **Richtlinien-Tag-Konfiguration**

Policy-Tag wird verwendet, um die SSID mit dem Richtlinienprofil zu verknüpfen. Sie können entweder eine neue Policy-Tag-Nummer erstellen oder das Standard-Policy-Tag verwenden.

**Hinweis**: Das Standard-Policy-Tag ordnet alle SSID mit einer WLAN-ID zwischen 1 und 16 automatisch dem Standard-Richtlinienprofil zu. Sie kann weder geändert noch gelöscht werden. Wenn Sie ein WLAN mit der ID 17 oder höher haben, kann das Standard-Policy-Tag nicht verwendet werden.

Benutzeroberfläche:

Navigieren Sie zu Konfiguration > Tags & Profile > Tags > Richtlinien, und fügen Sie bei Bedarf eine neue hinzu.

| Q Search Menu Items                                                                                                    | D | Manage Tags                     |                                 |
|----------------------------------------------------------------------------------------------------|---|---------------------------------|---------------------------------|
| Dashboard                                                                                                    |   | Policy Site RF AP               |                                 |
| Monitoring     Monitoring     Monitoring | > | + Add                           |                                 |
| Configuration                                                                                                    | > | Policy Tag Name                 | <ul> <li>Description</li> </ul> |
| ্রি Administration                                                                                                    |   | central-anchor                  |                                 |
| ⇔ name                                                                                                    | 1 | default-policy-tag              | default policy-tag              |
| X Troubleshooting                                                                                                    |   | [4 4 1 ▶ ▶] 10 y items per page |                                 |

Verknüpfen Sie Ihr WLAN-Profil mit dem gewünschten Richtlinienprofil.

| Add Policy Tag |                     |   |                |                        | ×      |
|----------------|---------------------|---|----------------|------------------------|--------|
| Name*          | PolicyTagName       |   |                |                        |        |
| Description    | Enter Description   |   |                |                        |        |
| + Add X Dele   |                     |   |                |                        |        |
| WLAN Profile   |                     | ~ | Policy Profile |                        | $\sim$ |
|                | 10 🔻 items per page |   |                | No items to display    | r      |
| Cancel         |                     |   |                | Save & Apply to Device |        |

| Add Policy Tag    |                     |                                    | ×                      |
|-------------------|---------------------|------------------------------------|------------------------|
| Name*             | PolicyTagName       |                                    |                        |
| Description       | Enter Description   |                                    |                        |
| + Add X Dele      | ete                 |                                    |                        |
| WLAN Profile      |                     | <ul> <li>Policy Profile</li> </ul> | ~                      |
|                   | 10 🔻 items per page |                                    | No items to display    |
| Map WLAN and Poli | су                  |                                    |                        |
| WLAN Profile*     | prof-name           | Policy Profile*                    | default-policy-profile |

| <b>D</b> Cancel | Save & Apply to Device |
|-----------------|------------------------|

×

| Add Policy Tag |                     |        |                        | ×                        |
|----------------|---------------------|--------|------------------------|--------------------------|
| Name*          | PolicyTagName       |        |                        |                          |
| Description    | Enter Description   |        |                        |                          |
| + Add X Dele   |                     |        |                        |                          |
| WLAN Profile   |                     | $\sim$ | Policy Profile         | ~                        |
| prof-name      |                     |        | default-policy-profile | )                        |
|                | 10 🔹 items per page |        |                        | 1 - 1 of 1 items         |
| Cancel         |                     |        |                        | 📔 Save & Apply to Device |

CLI:

```
# config t
# wireless tag policy <policy-tag-name>
# wlan <profile-name> policy <policy-profile-name>
```

## Zuweisung von Richtlinien-Tags

Zuweisen des Policy-Tags zum AP

### Benutzeroberfläche

Um das Tag einem Access Point zuzuweisen, navigieren Sie zu **Configuration > Wireless > Access Points > AP Name > General Tags,** nehmen Sie die gewünschte Zuordnung vor und klicken Sie dann auf **Update & Apply to Device (Aktualisieren und auf Gerät anwenden).** 

| R AP               |                   |                                |                                     |
|--------------------|-------------------|--------------------------------|-------------------------------------|
| General Interfaces | High Availability | Inventory Advanced             |                                     |
| General            |                   | Version                        |                                     |
| AP Name*           | AP1702-05         | Primary Software Version       | 16                                  |
| location*          | default location  | Predownloaded Status           | NIA                                 |
| lase Radio MAC     | 00:01:1.11:1.11   | Predownloaded Version          | NIA                                 |
| themet MAC         | 00:               | Next Retry Time                | NA                                  |
| Admin Status       | Enabled .         | Boot Version                   | 15.*                                |
| AP Mode            | Fiex •            | IOS Version                    | 15.2                                |
| Operation Status   | Registered        | Mini IOS Version               | 0.0.0.0                             |
| Fabric Status      | Disabled          | IP Config                      |                                     |
| Tags               |                   | IP Address                     | 172.16.0.200                        |
| Policy             | new-policy-tag •  | Static IP                      |                                     |
| Ste                | rew-fex-site +    | Time Statistics                |                                     |
| N                  | default-rf-tag +  | Up Time                        | 1 days 1 hrs<br>44 mins 59<br>secs  |
|                    |                   | Controller Associated Time     | 0 days 5 hrs<br>32 mins 5<br>secs   |
|                    |                   | Controller Association Latency | 0 days 20 hrs<br>11 mins 24<br>secs |
|                    |                   |                                |                                     |
|                    |                   |                                |                                     |
|                    |                   |                                |                                     |
|                    |                   |                                |                                     |
|                    |                   |                                |                                     |
|                    |                   |                                |                                     |
| D Cancel           |                   |                                | Update & Apply to Device            |

**Hinweis**: Beachten Sie, dass nach dem Ändern des Richtlinien-Tags eines Access Points die Verbindung zum 9800-WLC unterbrochen und innerhalb von etwa einer Minute wieder aufgenommen wird.

Um mehrere APs mit derselben Policy-Tag zu versehen, navigieren Sie zu **Configuration >** Wireless Setup > Start Now > Apply.

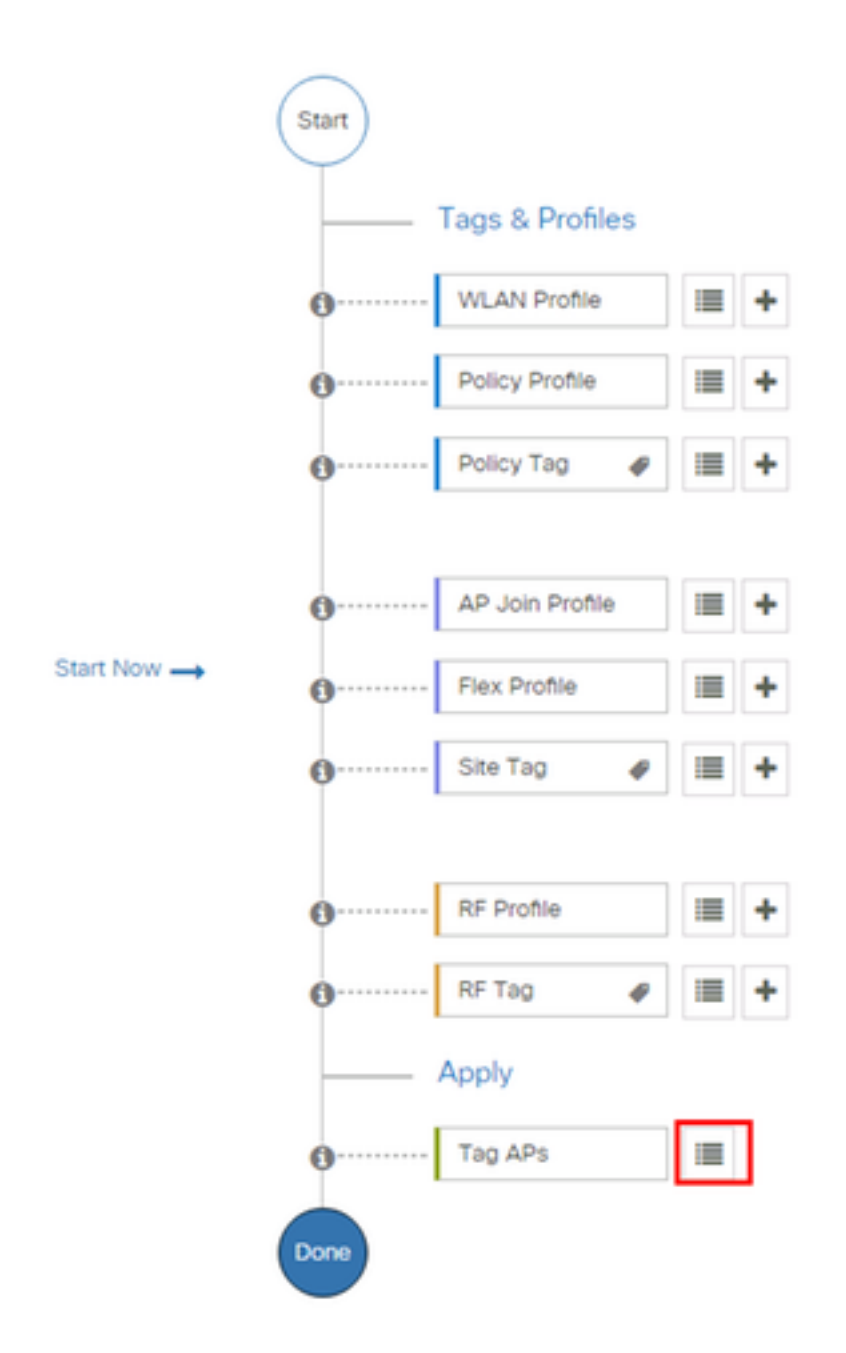

Wählen Sie die APs aus, denen Sie das Tag zuweisen möchten, und klicken Sie auf + Tag APs.

| V | AP <<br>Name     | AP <<br>Model            | AP MAC 🗸             | AP <<br>Mode | Admin 🗹<br>Status | Operation ~<br>Status | Policy 🗹<br>Tag        | Site<br>Tag       |
|---|------------------|--------------------------|----------------------|--------------|-------------------|-----------------------|------------------------|-------------------|
|   | AP3802-<br>02-WS | AIR-<br>AP3802I-<br>A-K9 | 00-40-00-00-00-00-00 | Local        | Enabled           | Registered            | default-<br>policy-tag | defaul<br>site-ta |
|   | AP3802-<br>01    | AIR-<br>AP2802I-<br>B-K9 | 2.1                  | Local        | Enabled           | Registered            | default-<br>policy-tag | defaul<br>site-ta |
|   | AP3802-<br>02    | AIR-<br>AP3802I-<br>R-K9 | e e                  | Local        | Enabled           | Registered            | default-<br>policy-tag | defaul<br>site-ta |

Wählen Sie das gewünschte Tag aus, und klicken Sie auf **Save & Apply (Speichern und anwenden).** 

| ٦ | ag APs           |                    |   |                        | × |
|---|------------------|--------------------|---|------------------------|---|
|   | Tags             |                    |   |                        |   |
|   | Policy           | default-policy-tag | • |                        |   |
|   | Site             | SiteTag1           | • |                        |   |
|   | RF               | default-ff-tag     | • |                        |   |
| ( | <b>່ວ</b> Cancel |                    |   | Save & Apply to Device |   |

CLI

```
# config t
# ap <ethernet-mac-addr>
# policy-tag <policy-tag-name>
# end
```

## **ISE-Konfiguration**

+ Tag APs

Für die ISE v1.2-Konfiguration überprüfen Sie diesen Link:

**ISE-Konfiguration** 

## Überprüfen

Sie können diese Befehle verwenden, um die aktuelle Konfiguration zu überprüfen.

# show run wlan
# show run aaa
# show aaa servers
# show ap config general
# show ap name <ap-name> config general
# show ap tag summary
# show ap name <AP-name> tag detail
# show wlan { summary | id | name | all }
# show wireless tag policy detailed <policy-tag-name>
# show wireless profile policy detailed <policy-profile-name>

## Fehlerbehebung

Der WLC 9800 bietet IMMER ON-Ablaufverfolgungsfunktionen. Dadurch wird sichergestellt, dass alle Client-Verbindungsfehler, Fehler- und Warnstufen-Meldungen kontinuierlich protokolliert werden und dass Sie Protokolle nach einem Vorfall oder einem Fehler anzeigen können.

**Hinweis**: Je nach Menge der generierten Protokolle können Sie mehrere Stunden bis mehrere Tage zurücklegen.

Um die Spuren anzuzeigen, die der 9800-WLC standardmäßig erfasst hat, können Sie über SSH/Telnet eine Verbindung zum 9800-WLC herstellen und die folgenden Schritte ausführen (Stellen Sie sicher, dass Sie die Sitzung in einer Textdatei protokollieren).

Schritt 1: Überprüfen Sie die aktuelle Uhrzeit des Controllers, damit Sie die Protokolle in der Zeit bis zum Auftreten des Problems verfolgen können.

# show clock

Schritt 2: Erfassen Sie Syslogs aus dem Puffer des Controllers oder aus dem externen Syslog, wie von der Systemkonfiguration vorgegeben. Dies bietet einen schnellen Überblick über den Systemstatus und etwaige Fehler.

# show logging

Schritt 3: Überprüfen Sie, ob Debugbedingungen aktiviert sind.

```
# show debugging
IOSXE Conditional Debug Configs:
Conditional Debug Global State: Stop
IOSXE Packet Tracing Configs:
Packet Infra debugs:
Ip Address Port
```

**Hinweis**: Wenn eine Bedingung aufgelistet wird, bedeutet dies, dass die Ablaufverfolgungen für alle Prozesse, die mit den aktivierten Bedingungen konfrontiert sind (MAC-Adresse, IP-Adresse usw.) bis zum Debug-Level protokolliert werden. Dadurch würde sich die Protokollmenge erhöhen. Daher wird empfohlen, alle Bedingungen zu löschen, wenn das Debuggen nicht aktiv ist.

Schritt 4: Unter der Annahme, dass die MAC-Adresse nicht als Bedingung in Schritt 3 aufgeführt war, sammeln Sie die stets verfügbaren Pegel-Traces für die spezifische MAC-Adresse.

# show logging profile wireless filter { mac | ip } { <aaaa.bbbb.cccc> | <a.b.c.d> } to-file
always-on-<FILENAME.txt>

Sie können entweder den Inhalt der Sitzung anzeigen oder die Datei auf einen externen TFTP-Server kopieren.

# more bootflash:always-on-<FILENAME.txt>
or
# copy bootflash:always-on-<FILENAME.txt> tftp://a.b.c.d/path/always-on-<FILENAME.txt>
Bedingtes Debuggen und Radio Active Tracing

Wenn Ihnen die stets verfügbaren Ablaufverfolgungen nicht genügend Informationen liefern, um den Auslöser für das zu untersuchende Problem zu bestimmen, können Sie das bedingte Debuggen aktivieren und Radio Active (RA)-Ablaufverfolgung erfassen, die Ablaufverfolgungen auf Debugebene für alle Prozesse bereitstellt, die mit der angegebenen Bedingung interagieren (in diesem Fall Client MAC-Adresse). Führen Sie die folgenden Schritte aus, um bedingtes Debuggen zu aktivieren.

Schritt 5: Stellen Sie sicher, dass keine Debugbedingungen aktiviert sind.

# clear platform condition all

Schritt 6: Aktivieren Sie die Debugbedingung für die MAC-Adresse des Wireless-Clients, die überwacht werden soll.

Diese Befehle beginnen, die angegebene MAC-Adresse für 30 Minuten (1800 Sekunden) zu überwachen. Optional können Sie diese Zeit auf bis zu 2085978494 Sekunden erhöhen.

# debug wireless mac <aaaa.bbbb.cccc> {monitor-time <seconds>}

**Hinweis**: Um mehrere Clients gleichzeitig zu überwachen, führen Sie den Befehl debug wireless mac <aaa.bbbb.cccc> pro MAC-Adresse aus.

**Hinweis**: Die Ausgabe der Clientaktivität in der Terminalsitzung wird nicht angezeigt, da alles intern gepuffert wird, um später angezeigt zu werden.

Schritt 7: Reproduzieren Sie das zu überwachende Problem oder Verhalten.

Schritt 8: Beenden Sie das Debuggen, wenn das Problem reproduziert wird, bevor die Standardoder konfigurierte Überwachungszeit aktiv ist.

# no debug wireless mac <aaaa.bbbb.cccc>

Wenn die Überwachungszeit abgelaufen ist oder die Wireless-Debugging-Funktion beendet wurde, generiert der 9800 WLC eine lokale Datei mit dem Namen:

ra\_trace\_MAC\_aaabbbbcccc\_HHMMSS.XXX\_timezone\_DayWeek\_Month\_Day\_year\_year.log

Schritt 9: Erfassen Sie die Datei der MAC-Adressenaktivität. Sie können die Datei ra trace.log auf einen externen Server kopieren oder die Ausgabe direkt auf dem Bildschirm anzeigen.

Überprüfen Sie den Namen der RA Traces-Datei.

# dir bootflash: | inc ra\_trace
Kopieren Sie die Datei auf einen externen Server:

# copy bootflash:ra\_trace\_MAC\_aaaabbbbbcccc\_HHMMSS.XXX\_timezone\_DayWeek\_Month\_Day\_year.log
tftp://a.b.c.d/ra-FILENAME.txt
Inhalte anzeigen:

# more bootflash:ra\_trace\_MAC\_aaaabbbbbcccc\_HHMMSS.XXX\_timezone\_DayWeek\_Month\_Day\_year.log
Schritt 10: Wenn die Ursache immer noch nicht offensichtlich ist, sammeln Sie die internen
Protokolle, die eine ausführlichere Ansicht der Debug-Level-Protokolle darstellen. Sie müssen den
Client nicht erneut debuggen, da wir nur noch die Debug-Protokolle genauer betrachten, die
bereits gesammelt und intern gespeichert wurden.

```
# show logging profile wireless internal filter { mac | ip } { <aaaa.bbbbb.cccc> | <a.b.c.d> }
to-file ra-internal-<FILENAME>.txt
```

**Hinweis**: Diese Befehlsausgabe gibt Traces für alle Protokollierungsebenen für alle Prozesse zurück und ist ziemlich umfangreich. Wenden Sie sich an das Cisco TAC, um bei der Analyse dieser Ablaufverfolgungen zu helfen.

Sie können die Datei ra-internal-FILENAME.txt auf einen externen Server kopieren oder die Ausgabe direkt auf dem Bildschirm anzeigen.

Kopieren Sie die Datei auf einen externen Server:

# copy bootflash:ra-internal-<FILENAME>.txt tftp://a.b.c.d/ra-internal-<FILENAME>.txt
Inhalte anzeigen:

# more bootflash:ra-internal-<FILENAME>.txt
Schritt 11: Entfernen Sie die Debugbedingungen.

# clear platform condition all

**Hinweis**: Stellen Sie sicher, dass Sie die Debugbedingungen immer nach einer Fehlerbehebungssitzung entfernen.